# AESH : utiliser sa messagerie académique

Vous êtes AESH, vous disposez d'une adresse professionnelle se terminant par **...@ac-limoges**.fr. Pour y accéder, il vous faut votre **identifiant** et votre **NUMEN**. Si vous n'avez pas reçu ou perdu votre NUMEN, vous pouvez en faire la demande à <u>aesh19@ac-limoges.fr</u>, il vous sera communiqué par courrier pour des raisons de confidentialité.

#### **IMPORTANT :**

Les messages à caractère professionnel (formation, convocation, information, etc...) sont envoyés sur votre adresse académique.

Pour toute correspondance à caractère professionnel, en particulier avec votre hiérarchie ou avec les services de la DSDEN ou du Rectorat, vous devrez utiliser exclusivement cette adresse académique.

## 1. Comment récupérer son identifiant ?

• Sur internet, accéder au site de la **DSDEN 19** (ou saisir DSDEN 19 dans votre moteur de recherche).

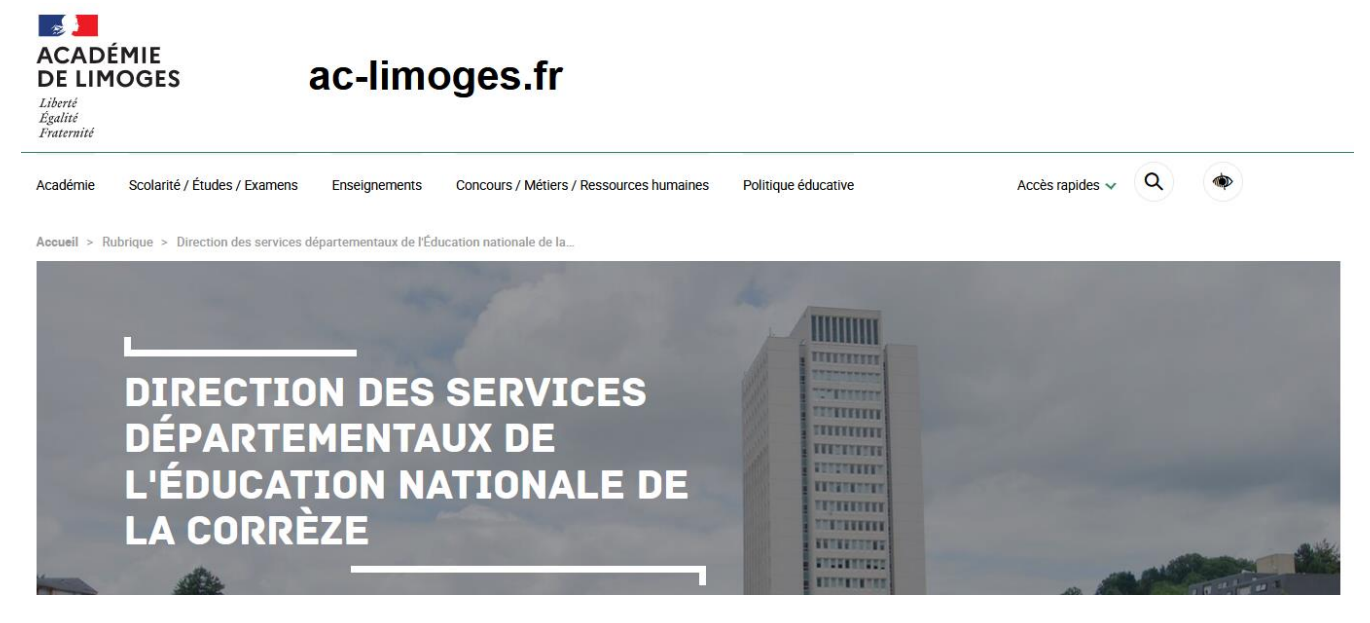

• Cliquer sur l'onglet Accès rapide, puis sur Messagerie académique.

DSDEN de la Corrèze DSDEN de la Creuse DSDEN de la Haute-Vienne Médiateur académique Nous contacter Personnels Messagerie académique Bouquet de services Calendrier scolaire Espace presse Marchés publics Informations syndicales

Accès rapides 🗸

Q

• Vous accédez au portail Webmail de l'Académie de Limoges.

| CADÉMIE<br>DE LINGGE<br>Jane<br>Jane                                               | S                                          |                                                                                                    |  |
|------------------------------------------------------------------------------------|--------------------------------------------|----------------------------------------------------------------------------------------------------|--|
| Webmail de l'Acadé                                                                 | émie de Limoges                            |                                                                                                    |  |
| GÉREZ VOS RENDEZ-VOUS, CI                                                          | GÉREZ VOS RENDEZ-VOUS, CONTACTS, ACTIVITES |                                                                                                    |  |
| Nors dutientour                                                                    | New Melance                                |                                                                                                    |  |
| Mot de passe                                                                       | n                                          | MacaDam, c'est quoi ?<br>Modifier son mot de passe<br>Connexion à FileSender & Evento<br>Utiliser l'antispam PineApp |  |
| MacaDam<br>Not de passe ou Identifiant oublié<br>Augmenter le quota de votre boite | PineApp<br>Antispam Académique             | Assistance AMERANA                                                                                                   |  |
| FileSender<br>Envol de fichiers volumineux                                         | Evento<br>Plantitez vos réunions           |                                                                                                    |  |
| Informations importar                                                              | Informations importantes sur le phishing   |                                                                                                    |  |

• Cliquer sur l'application MacaDam, puis sur J'ai perdu mon mot de passe ou mon identifiant.

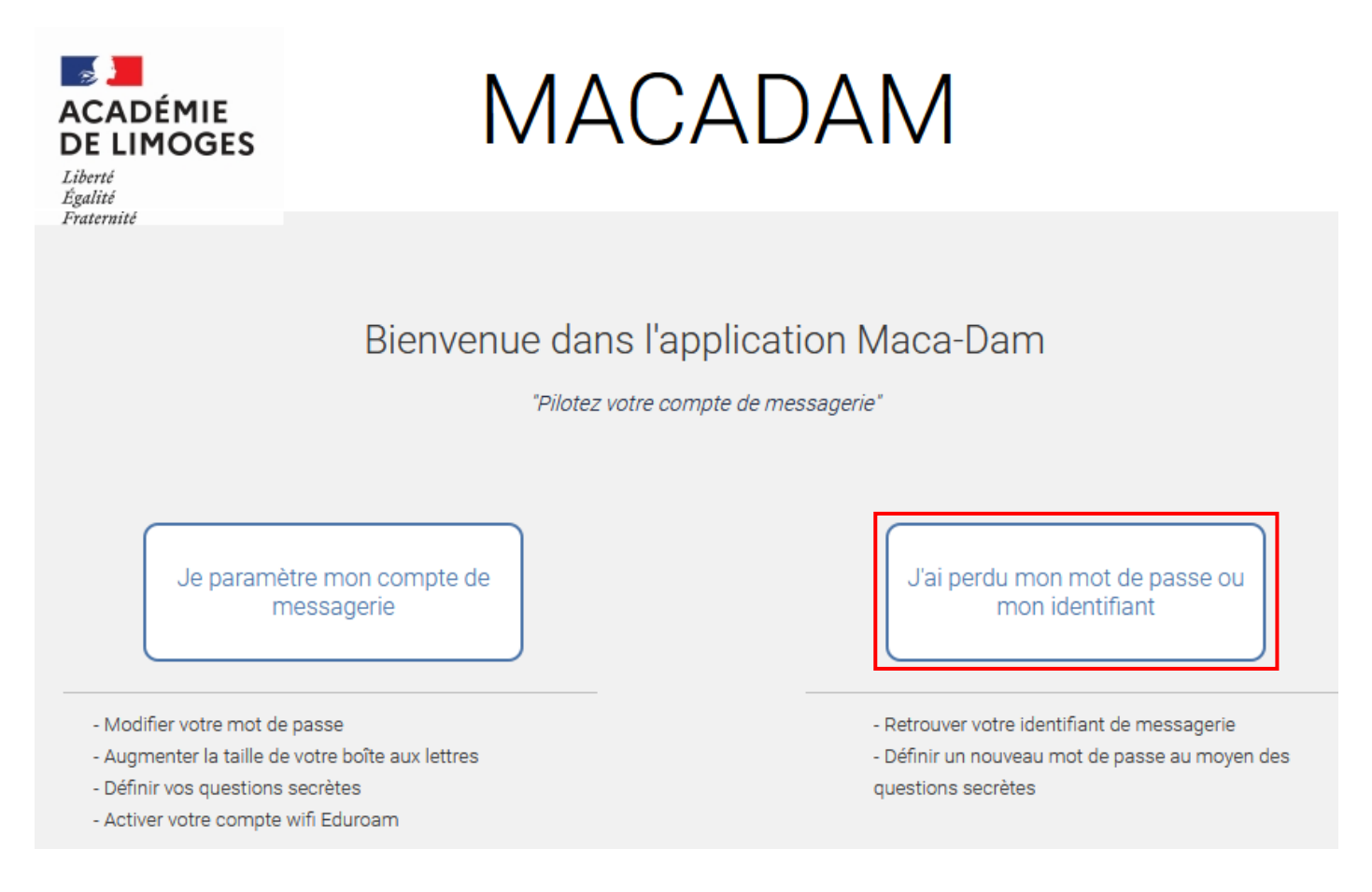

• Dans l'application MACADAM, saisir votre NUMEN et votre date de naissance.

|                                                                               | IDENTIFICATION                                                                     |
|-------------------------------------------------------------------------------|------------------------------------------------------------------------------------|
| Pour utiliser ce service, vous devez v<br>connaissez pas, utilisez votre NUME | vous identifier. Saisissez votre identifiant de messagerie ou si vous ne le<br>EN. |
| Identifiant ou NUMEN :<br>Date de naissance :                                 |                                                                                    |
|                                                                               | Continuer                                                                          |

• Un nouvel écran vous fournit votre identifiant et votre adresse de messagerie académique.

| om Nom 🛶 🛛 Vous êtes identifié(e).                                                                                                    |                                                                                                    |  |
|----------------------------------------------------------------------------------------------------|----------------------------------------------------------------------------------------------------|--|
| Identifiant sous la forme :<br>initiale prénom + nom + N° éventue<br>distinguer des personnes qui auraie<br>même initiale et le même nom                                                                                                    | ent la<br>1.                                                                                                    |  |
| ur consulter votre courrier sur Internet avec le Webmall ;<br>ur information votre courriel est prénom.nom1@ac-limoges.fr                                                                                                    | Adresse professionnelle sous la fo<br>prénom. nom + N° éventuel + @ac-li                                                                                                    |  |
| <b>ut de passe</b> peut être changé, en cas de perte de celui-ci.                                                                                                    |                                                                                                    |  |
| vous avez perdu votre mot de passe, Votre mot de passe par défaut est vo<br>éfinir un nouveau mot de passe<br>éfinir un nouveau mot de passe<br>éfinir un nouveau mot de | Votre mot de passe par défaut est votre NUMEN. Vous po<br>changer, mais conservez votre NUMEN, il vous sera nécess<br>vous identifier sur d'autres applications de l'académ |  |

• Avec votre identifiant et votre mot de passe, vous pouvez maintenant aller sur l'application Webmail pour consulter votre messagerie professionnelle.

**RAPPEL** : toute correspondance avec les services de l'Education Nationale doit se faire **en utilisant votre messagerie professionnelle**. L'utilisation d'une messagerie personnelle risque d'être bloquée par le serveur académique et votre message ne sera pas reçu par le service destinataire.

### 2. Modifier son mot de passe (voir la fiche MACADAM modifier son mot de passe)

Il est indispensable de remplacer son NUMEN par un mot de passe personnalisé avant le 21 octobre 2024.

• Cliquer sur l'application MACADAM, puis sur Je paramètre mon compte de messagerie.

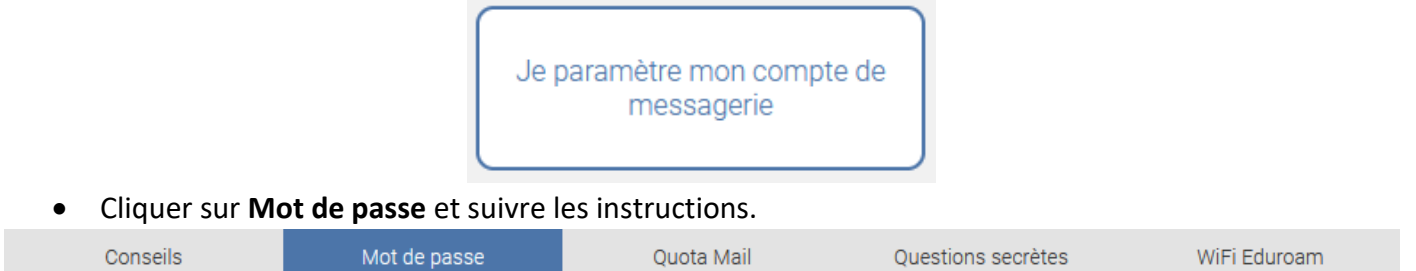

- Règles pour définir un mot de passe : il doit contenir au moins 12 caractères et comporter au moins une lettre majuscule, au moins une lettre minuscule, au moins un chiffre et au moins un caractère spécial.
- 3. Rediriger ses messages vers une autre adresse mail

Suite à la note de service académique du 30 avril 2024, pour renforcer la sécurité et éviter les problèmes d'usurpation d'identité numérique, la redirection de la messagerie académique vers une messagerie personnelle est désormais interdite et est supprimée des options.

## 4. Accéder à sa messagerie académique

• Retourner sur le portail Webmail de l'Académie de Limoges.

| CADÉMIE<br>ACADÉMIE<br>DE LING<br>Januari<br>Annuel                                                                             | i<br>ES                                                            |                                                                                                    |                                           |
|----------------------------------------------------------------------------------------------------|--------------------------------------------------------------------|----------------------------------------------------------------------------------------------------|-------------------------------------------|
| Webmail de l'Acad                                                                                                    | émie de Limoges                                                    |                                                                                                    |                                           |
| GÉREZ VOS RENDEZ-VOUS, C<br>Nom d'utilisateur<br>Mot de passe<br>Connesic                                                       | CONTACTS, ACTIVITES                                                | Première connexion<br>Aide en ligne<br>Vade-mecum<br>Signaler un email frauduleux<br>MacaDam, c'est quoi ?<br>Modifier son mot de passe<br>Connexion à FileSender & Evento<br>Utiliser l'antispam PineApp | 1<br>2<br>1<br>2<br>2<br>2<br>2<br>2<br>2 |
| MacaDam<br>Mot de passe ou Identifiant oublé<br>Augmenter le quota de votre bolie<br>FileSender<br>Envoi de Richiers volumineux | PineApp<br>Antispam Académique<br>Evento<br>Planifiez vos réunions | Assistance AMERANA                                                                                                    |                                           |
| Informations importantes sur le phishing                                                                                        |                                                                    |                                                                                                    |                                           |

- Nom d'utilisateur : saisir votre identifiant.
- Mot de passe : saisir votre mot de passe.
- Cliquer sur Connexion.